1. From the Shipping" tab, click the "edit" button in the shipping field.

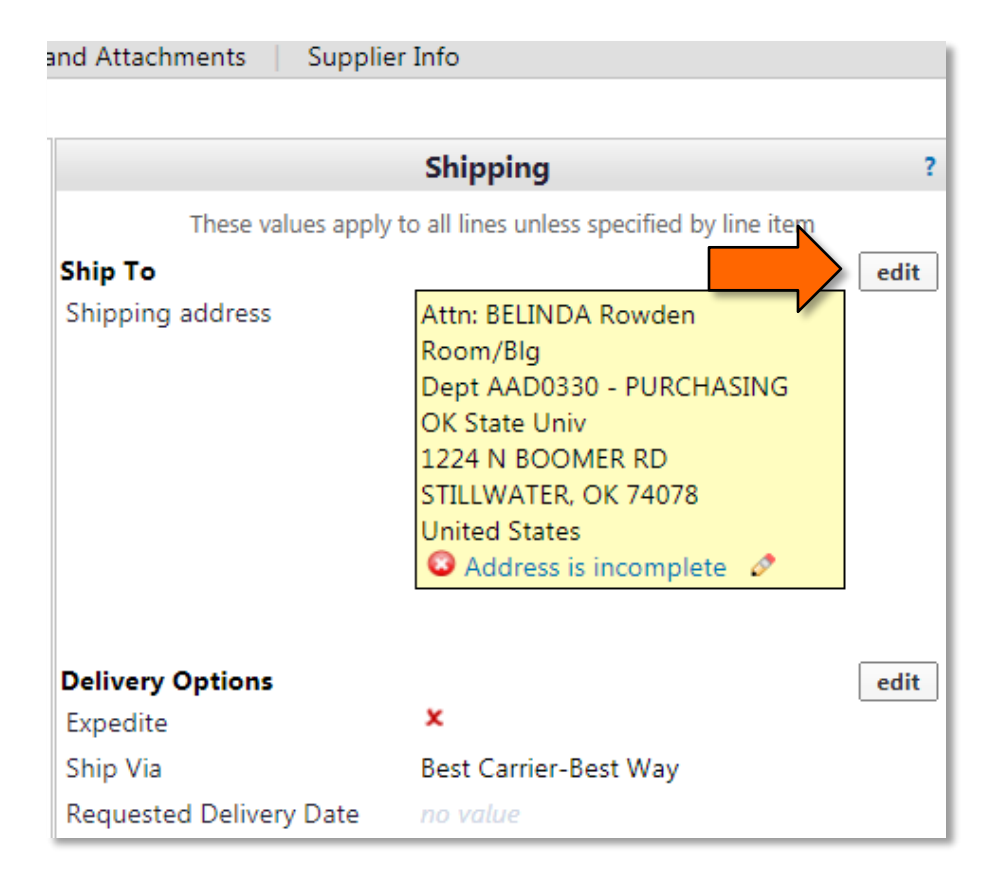

2. Click "To use a different address click here..." .

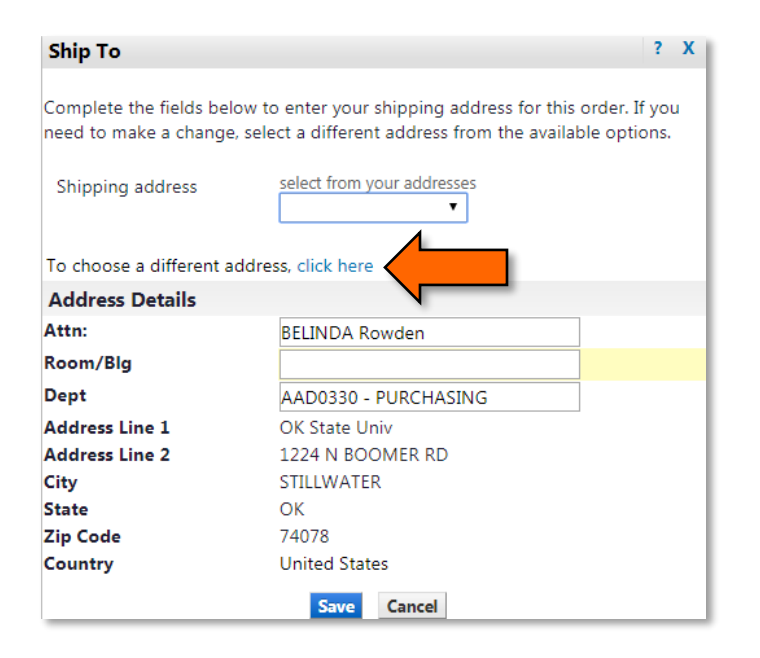

3. Click "select from org addresses".

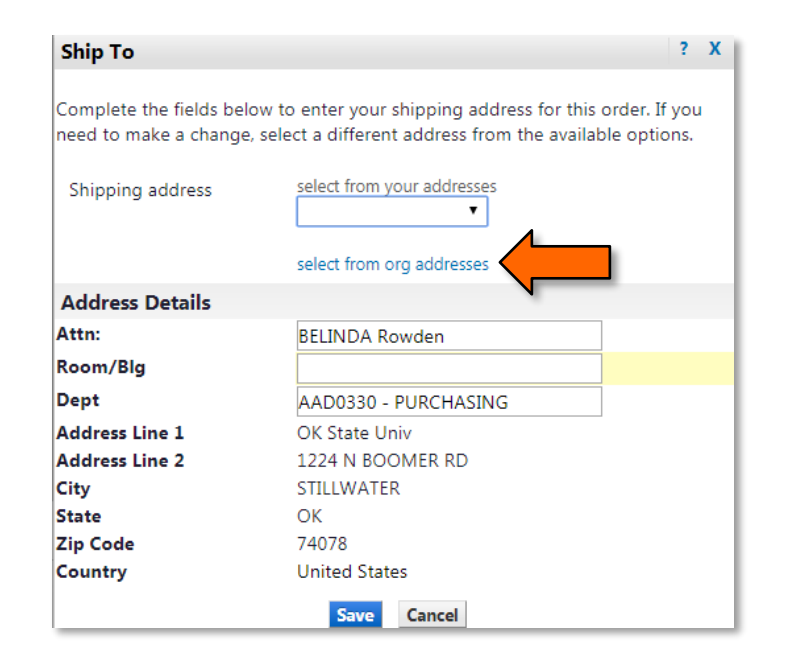

4. From the Address Search Box, you search by building name and click "Search".

| Address Search ?                               |
|------------------------------------------------|
| lickname / Address whitehurst<br>ext<br>Search |

a. This will bring up all of the addresses available for that building and you select the one you need.

5. You will then enter your room or building number and "Save".

| to enter your shipping address for this order. If you |
|-------------------------------------------------------|
| lect a different address from the available options.  |
| select from your addresses                            |
| select from org addresses                             |
|                                                       |
| BELINDA Rowden                                        |
|                                                       |
| AAD0330 - PURCHASING                                  |
| OK State Univ                                         |
| 1224 N BOOMER RD                                      |
| STILLWATER                                            |
| OK                                                    |
| 74078                                                 |
| United States                                         |
|                                                       |